# **Taobao Product Importer for Magento 2**

by CedCommerce Products Documentation

| 1. Overview                     |    |
|---------------------------------|----|
| 2. To install the extension     |    |
| 3. Configuration                |    |
| 4. Category                     | 8  |
| 5. Search of Products           | 10 |
| 6. Searched Products and Import |    |
| 7. Taobao Products              |    |
|                                 |    |

# 1. Overview

To help the merchants who have a Magento store, to import the products from Taobao on their Magento store, CedCommerce comes with the **Taobao Product Importer for Magento**! With this Magento Product Import Extension, now the sellers may easily import huge number of products from Taobao Marketplace to their Magento admin panel, and from there, they may take those products to their Magento store.

Read on and discover about the uncomplicated procedure of importing Taobao product to Magento that a seller needs to undergo to make the business a huge success, with unprecedented results.

# 2. To install the extension

- Log in the ftp, and then go to Magento 2 root folder (generally present under the public\_html folder).
- Create a new folder named *code* under the *app* folder; under *code* folder, create a folder named *Ced*.
  - a. Upload or Drag and Drop *app/code/Ced/Taobao* directory.
  - b. After successfully uploading the directory, the extension will be installed/upgraded.
  - c. Now run the following upgrade command in *cmd php bin/magento setup:upgrade.*
- Installation will be completed.

# 3. Configuration

After the merchant is done with the successful installation of this extension, the **Taobao Product Importer** menu can be seen on the left navigation bar of the admin panel.

Now, the admin needs to go through the following steps to set up the configuration.

- Go to the Magento 2 Admin panel.
- On the left navigation bar, click the Taobao Product Importer menu.

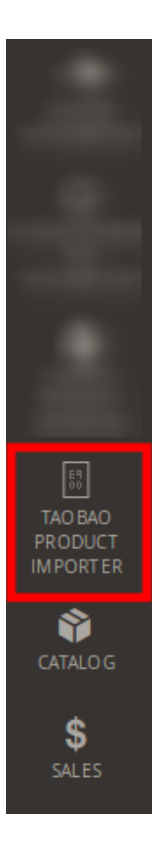

• The menu appears as shown in the following figure:

| Ŵ                         | Taobao Product $~	imes$ Importer |
|---------------------------|----------------------------------|
| CASHBOARD                 |                                  |
| 0                         | Import                           |
| BO NANZA<br>INTE GRATION  | Product                          |
| CDISCOUNT<br>INTE GRATION | Searched Products                |
| 0                         | Category                         |
| FACE BOOK                 | Search                           |
| AMAZON<br>AFFILIATE       |                                  |
| F                         | Settings                         |
| INTEGRATION               | Configuration                    |
| LÆ                        |                                  |
| LAZADA<br>INTE GRATION    |                                  |

- Click on Configuration.On clicking it, you will be navigated to the page as shown below,

| Configuration                  |                                     | Q | <b>5</b> 4 | 💄 admin12 ▼ |
|--------------------------------|-------------------------------------|---|------------|-------------|
| Store View: Default Config 👻 🕜 |                                     |   |            |             |
|                                |                                     |   |            |             |
| CEDCOMMERCE ^                  | Api Settings                        |   |            | $\odot$     |
| General Setting                | Taobao Importer Settings            |   |            | $\odot$     |
|                                | Taobao To Magento Attribute Mapping |   |            | $\odot$     |

### API Settings

• Click API Settings and the section will expand as:

0

#### Api Settings

| Enabled<br>[global]                      | Yes                | • | 0 |
|------------------------------------------|--------------------|---|---|
| OT-Commerce Instance Key<br>[store view] | opendemo           |   |   |
| Language<br>[global]                     | English            | • |   |
| Select Store<br>[global]                 | Default Store View | • |   |

- In **Enabled**, select **Yes** to enable the extension.
- In OT-Commerce Instance Key, enter the key which you need to get from Taobao.
- Select the language in which you want to process your business operation, in Language field.
- In Select Store, select the store to which you want to import the Taobao products.

#### Taobao Importer Settings

• Click Taobao Importer Settings and the section will expand as:

#### Taobao Importer Settings $\bigcirc$ Set Product Status Enable • [global] Set Product Visibility Catalog, Search Ŧ [global] Set Product Attribute Set Default Ŧ [global] Set Product Attribute Group Product Details [set: Default] Ŧ [global] **Product Price** ? 1 [website] Default Product price Product SKU Prefix ? tb\_ [website] Default Product sku **Product Weight** ? 0.5 [website] Default Product Weight **Default Category** Default Category $\mathbf{2}$ [store view] Add Default Category **Product Creation Chunk** 3 5 • [website] Default Product Creation Limit

0

- In **Set Product Status**, set the status of the products that you are importing from Taobao to Magento. This status would reflect on Magento.
- In **Set Product Visibility**, select the format in which you want the imported products to be seen on your Magento store.
- In Set Product Attribute Set, select the product attribute set.
- In Set Product Attribute Group, select the attribute group for the products that you are importing.
- In **Product Price**, enter the default price for the products.
- Enter the prefix for the products you are importing, in the **Product SKU Prefix** field.
- Enter the default product weight in the Product Weight field.
- Select the default category for the products that you are importing, in the **Default Category** field.
- In Product Creation Chunk, select the default product creation limit.

#### Taobao to Magento Attribute Mapping

• Click Taobao to Magento Attribute Mapping and the section will expand as:

| Taobao To Magento Attribute Map | ping                                                     |     | 6 | ) |
|---------------------------------|----------------------------------------------------------|-----|---|---|
| Map Brand Attribute             | Please Select                                            | •   | 0 |   |
|                                 | Add Default Attribute For Brand. Vendor Attribute In Tag | bao | - |   |

• In the Map Brand Attribute field, select the brand attribute from the list as shown in the image below:

#### Taobao To Magento Attribute Mapping

| Map Brand Attribute | Please Select 👌                  |
|---------------------|----------------------------------|
|                     | Please Select                    |
|                     | Activity> multiselect type       |
|                     | Band Color> select type          |
|                     | Band Width> select type          |
|                     | Bundle> select type              |
|                     | Cabinet Color> select type       |
|                     | Color> select type               |
|                     | Color Name> select type          |
|                     | Frame Color> select type         |
|                     | Hat Size> select type            |
|                     | Kid US Size> select type         |
|                     | Length> select type              |
|                     | Lenses Color> select type        |
|                     | Material> select type            |
|                     | Plug Type> select type           |
|                     | Aliexpress Product Id> text type |

Once you have taken all the actions described above, click on **Save Config** button on the top right of the page. **Configuration** will be saved.

# 4. Category

Once you are done with the Configuration part, the next step is to import the Taobao categories to Magento. To do so,

- Go to your Magento admin panel.
- On left navigation bar, click Taobao product importer.
- when the menu appears, click Category.

| Ŵ                         | Taobao Product $~	imes$ Importer |
|---------------------------|----------------------------------|
| CASHBOARD                 |                                  |
| 0                         | Import                           |
| BO NANZA<br>INTE GRATION  | Product                          |
| CDISCOUNT<br>INTE GRATION | Searched Products                |
| 0                         | Category                         |
| FACE BOOK                 | Search                           |
| AMAZON<br>AFFILIATE       |                                  |
| F                         | Settings                         |
| FRUUGO<br>INTE GRATION    | Configuration                    |
|                           |                                  |
| LAZADA<br>INTE GRATION    |                                  |

• You will be navigated to the page as shown below:

| Taobao Category |                 | Q                                            | 🔑 上 admin12 🗸 |
|-----------------|-----------------|----------------------------------------------|---------------|
|                 |                 | Back Truncate                                | Import 🔻      |
| 0 records found |                 | Filters   Default View     20   r   per page | v ▼ Columns ▼ |
| Parent          | Title           | Category Path                                |               |
|                 | We couldn't fin | d any records.                               |               |

• Click **Import** button on the top right of the page. The categories will be imported and you will see them as has been shown in the image below:

#### Taobao Product Importer for Magento 2

| Taobao         | Category                                             | Q 🟥 admin12 🗸                                                             |  |  |
|----------------|------------------------------------------------------|---------------------------------------------------------------------------|--|--|
|                |                                                      |                                                                           |  |  |
| 27 records fou | nd                                                   | Filters     Default View     Columns       20     per page     1     of 2 |  |  |
| Parent         | Title                                                | Category Path                                                             |  |  |
| true           | Clothing                                             | Clothing                                                                  |  |  |
| true           | Footwear                                             | Footwear                                                                  |  |  |
| true           | Handbags, Wallets                                    | Handbags, Wallets                                                         |  |  |
| true           | Accessories                                          | Accessories                                                               |  |  |
| true           | Children's World                                     | Children's World                                                          |  |  |
| true           | Goods for child care, products for expectant mothers | Goods for child care, products for expectant mothers                      |  |  |
| true           | Sports goods                                         | Sports goods                                                              |  |  |
| true           | Goods for tourism and recreation                     | Goods for tourism and recreation                                          |  |  |
| true           | Computers, laptops, office equipment                 | Computers, laptops, office equipment                                      |  |  |
| true           | Health and Beauty                                    | Health and Beauty                                                         |  |  |
| true           | Jewelry                                              | Jewelry                                                                   |  |  |
| true           | Auto and Moto Products                               | Auto and Moto Products                                                    |  |  |
| true           | Audio and video                                      | Audio and video                                                           |  |  |
| true           | Mobile Electronics                                   | Mobile Electronics                                                        |  |  |
| true           | Photo, video, optics                                 | Photo, video, optics                                                      |  |  |
| true           | Home Appliances                                      | Home Appliances                                                           |  |  |
| true           | Home                                                 | Home                                                                      |  |  |
| true           | Bed linen, home textiles                             | Bed linen, home textiles                                                  |  |  |
| true           | Tableware, kitchenware                               | Tableware, kitchenware                                                    |  |  |
| true           | Musical Instruments                                  | Musical Instruments                                                       |  |  |

# 5. Search of Products

After the categories have been imported, you may search the product that you want to import from Taobao. For that, you need to create a search and the relevant products would appear. To create a search,

- Go to Magento admin panel.
- On left navigation bar, click Taobao Product Importer.
- When the menu appears, click on Search.

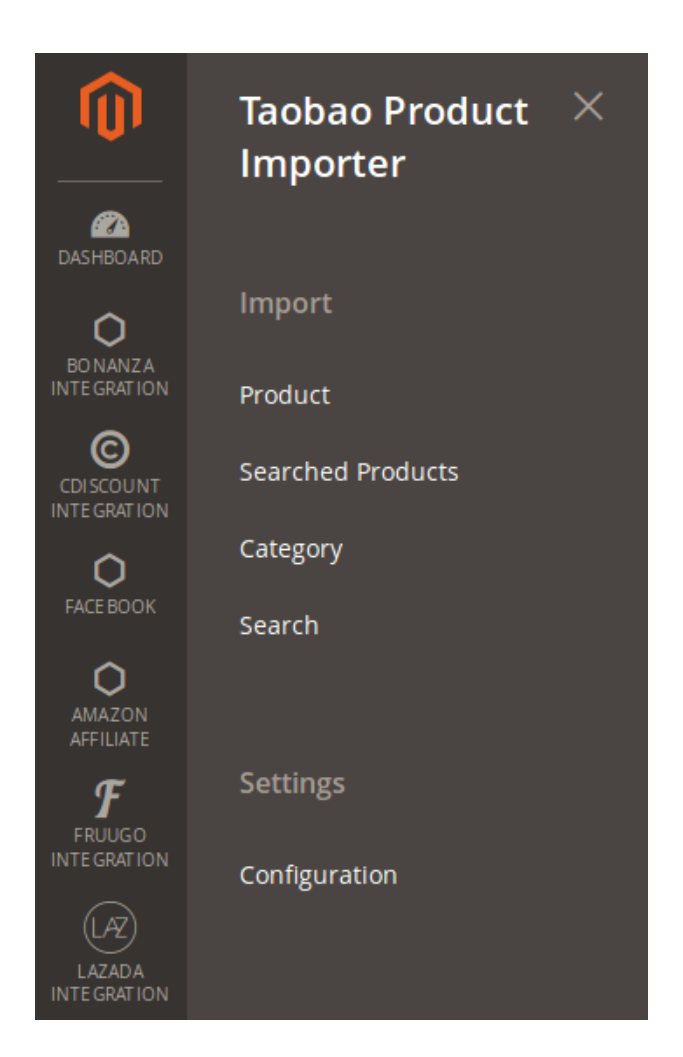

• On clicking it, you will be navigated to the page as shown below:

| Taobao  | Search            |                       |             | Q 454                                                   | admin12 🔻  |
|---------|-------------------|-----------------------|-------------|---------------------------------------------------------|------------|
|         |                   |                       |             | Create                                                  | New Search |
| Actions | ▼ 0 records found |                       | 20          | Filters     O Default View       0     •       per page | Columns    |
|         | Products Filters  | Current Products Page | Vendor Name | Filtered Category                                       | Actions    |
|         |                   | We couldn't find a    | ny records. |                                                         |            |

- Now click on **Create New Search** button on the top right side of page which has been highlighted in the above image, to start the search.
- On clicking it, you will be navigated to the page as shown below:

| Search and Import |   |   | Q | <u>, 54</u> | 💄 admin12 ▼ |
|-------------------|---|---|---|-------------|-------------|
|                   |   |   |   |             |             |
| Search Name       |   |   |   |             |             |
| Search Code *     |   | 0 |   |             |             |
| Parameters        |   |   |   |             |             |
| Vendor Name       |   | 0 |   |             |             |
| Product Url       |   | 0 |   |             |             |
| Taobao Category   |   |   |   |             |             |
|                   |   |   |   |             |             |
| SELECT            | • |   |   |             |             |

- Enter the search term in the Search Code field.
- You may also create the product search by entering Vendor Name and Product URL. OR
- Now select the Taobao Category.

#### Taobao Category

| SELECT                                               |
|------------------------------------------------------|
| SELECT                                               |
| Clothing                                             |
| Footwear                                             |
| Handbags, Wallets                                    |
| Accessories                                          |
| Children's World                                     |
| Goods for child care, products for expectant mothers |
| Sports goods                                         |
| Goods for tourism and recreation                     |
| Computers, laptops, office equipment                 |
| Health and Beauty                                    |
| Jewelry                                              |
| Auto and Moto Products                               |
| Audio and video                                      |

• On selecting the main category, sub-categories appears as shown below:

### **Taobao Category**

| Clothing         | • |
|------------------|---|
|                  |   |
| Women's clothing | • |
|                  |   |
| Shirts           | • |

• When you have selected the closest sub-category, the attributes section appears from which you may select the attributes for the product, as shown below:

| Taobao Category  |          |               |  |
|------------------|----------|---------------|--|
|                  |          |               |  |
| Clothing         | •        | Suitable age  |  |
|                  |          | Material      |  |
|                  |          | pattern       |  |
| women's clotning | •        | style         |  |
|                  |          | Collar        |  |
| Shirts           | <b>.</b> | Clothing door |  |
|                  |          | Sleeve Type   |  |

- Now click the **Import** button on the top right side of page.
- On clicking it, you will be imported to the Import Products which appears as:

| Imp    | ort Pr        | oducts                                                                                | C                    | ζ 🎜 🚺         | admin12 🔻            |
|--------|---------------|---------------------------------------------------------------------------------------|----------------------|---------------|----------------------|
|        |               |                                                                                       | <b>Filters</b> Oefau | lt View 🔻 🏠   | Columns 👻            |
| Action | 15            | <ul> <li>▼ 93 records found</li> </ul>                                                | 20 🔻 per page        | < 1           | of 5 >               |
| •      | Image         | Products Title                                                                        | Taobao Product Price | Taobao Filter | Actions              |
|        |               | Women's Flannel Plaid Half Open Collar Top (Long Sleeve) 412639 Uniqlo UNIQLO         | 21.81                | shirt         | View<br>on<br>Taobao |
|        |               | Women's Flannel Plaid Half Open Collar Top (Long Sleeve) 412638 Uniqlo UNIQLO         | 21.81                | shirt         | View<br>on<br>Taobao |
|        |               | Women's fancy printed shirt (long sleeve) 412923 Uniqlo UNIQLO                        | 29.13                | shirt         | View<br>on<br>Taobao |
|        |               | Women's Flannel Plaid Shirt (Long Sleeve) 408909 Uniqlo UNIQLO                        | 21.81                | shirt         | View<br>on<br>Taobao |
|        | <b>`</b>      | Women's Flannel Plaid Half Open Collar Top (Long Sleeve) 412637 Uniqlo UNIQLO         | 21.81                | shirt         | View<br>on<br>Taobao |
|        |               | ZARA new women's butterfly end with blouse 08003691800                                | 58.40                | shirt         | View<br>on<br>Taobao |
|        |               | ZARA new women's plaid shirt 07317096615                                              | 58.40                | shirt         | View<br>on<br>Taobao |
|        |               | Women's fancy shirt (long sleeve) 408901 Uniqlo UNIQLO                                | 21.81                | shirt         | View<br>on<br>Taobao |
|        | • 🔏           | Women's high quality long-staple cotton A-line top (long sleeve) 410192 UNIQLO UNIQLO | 18.88                | shirt         | View<br>on<br>Taobao |
|        | • <b>))</b> . | Women's Fancy Half Open Collar Top (Seven Sleeve) 408903 Uniqlo UNIQLO                | 29.13                | shirt         | View<br>on<br>Taobao |

# 6. Searched Products and Import

To see all the products that come under the search that you have created and to import them to your Magento store, you need to go through the searched product section. For that,

- Go to Magento admin panel.
- Click on Taobao Product Importer on left navigation bar.
- When menu appears, click on Searched Products.

| Ŵ                          | Taobao Product $~	imes$ Importer |
|----------------------------|----------------------------------|
| CAN DASHBOARD              |                                  |
| 0                          | Import                           |
| BO NANZA<br>INTE GRATION   | Product                          |
| CDI SCOUNT<br>INTE GRATION | Searched Products                |
| 0                          | Category                         |
| FACE BOOK                  | Search                           |
| AMAZON<br>AFFILIATE        |                                  |
| F                          | Settings                         |
| INTEGRATION                | Configuration                    |
| (LAZ)                      |                                  |
| LAZADA<br>INTE GRATION     |                                  |

• On clicking it, you will be navigated to the page as shown below:

| Taok   | bao Fi   | iltere   | d Products                                                                                       |                | Q 🗾                     | admin12 🔻            |
|--------|----------|----------|--------------------------------------------------------------------------------------------------|----------------|-------------------------|----------------------|
|        |          |          | [                                                                                                | <b>Filters</b> | 💿 Default View 🔻 🄅      | Columns 👻            |
| Action | IS       | •        | 93 records found                                                                                 | 20 🔻 per pa    | age < 1                 | of 5 >               |
| ▼      | Image    | Products | Title                                                                                            | Taobao Produ   | uct Price Taobao Filter | Actions              |
|        |          | Women's  | Flannel Plaid Half Open Collar Top (Long Sleeve) 412639 Uniqlo UNIQLO                            | 21.81          | shirt                   | View<br>on<br>Taobao |
|        |          | Women's  | Flannel Plaid Half Open Collar Top (Long Sleeve) 412638 Uniqlo UNIQLO                            | 21.81          | shirt                   | View<br>on<br>Taobao |
|        |          | Women's  | fancy printed shirt (long sleeve) 412923 Uniqlo UNIQLO                                           | 29.13          | shirt                   | View<br>on<br>Taobao |
|        |          | Women's  | Flannel Plaid Shirt (Long Sleeve) 408909 Uniqlo UNIQLO                                           | 21.81          | shirt                   | View<br>on<br>Taobao |
|        | *<br>(Å) | Women's  | Flannel Plaid Half Open Collar Top (Long Sleeve) 412637 Uniqlo UNIQLO                            | 21.81          | shirt                   | View<br>on<br>Taobao |
|        |          | ZARA nev | w women's butterfly end with blouse 08003691800                                                  | 58.40          | shirt                   | View<br>on<br>Taobao |
|        |          | ZARA nev | w women's plaid shirt 07317096615                                                                | 58.40          | shirt                   | View<br>on<br>Taobao |
|        | -        | Women's  | fancy shirt (long sleeve) 408901 Uniqlo UNIQLO                                                   | 21.81          | shirt                   | View<br>on<br>Taobao |
|        |          | Women's  | high quality long-staple cotton A-line top (long sleeve) 410192 UNIQLO UNIQLO                    | 18.88          | shirt                   | View<br>on<br>Taobao |
|        |          | Women's  | Fancy Half Open Collar Top (Seven Sleeve) 408903 Uniqlo UNIQLO                                   | 29.13          | shirt                   | View<br>on<br>Taobao |
|        | *        | Lily2018 | winter new women's simple contrast color striped small lantern sleeve straight shirt 118419C4903 | 37.91          | shirt                   | View<br>on<br>Taobao |
|        | 2 dete   | ZARA wo  | men's V-neck drape shirt 02488245802                                                             | 43.76          | shirt                   | View<br>on<br>Taobao |
|        |          | Women's  | linen blend pleated top (7-point sleeve) 405265 Uniqlo UNIQLO                                    | 11.57          | shirt                   | View<br>on<br>Taobao |

- Now, to view these products on Taobao, click on **View on Taobao** under **Actions**, adjacent to the product that you want to see.
- On clicking it, you will be navigated to Taobao.

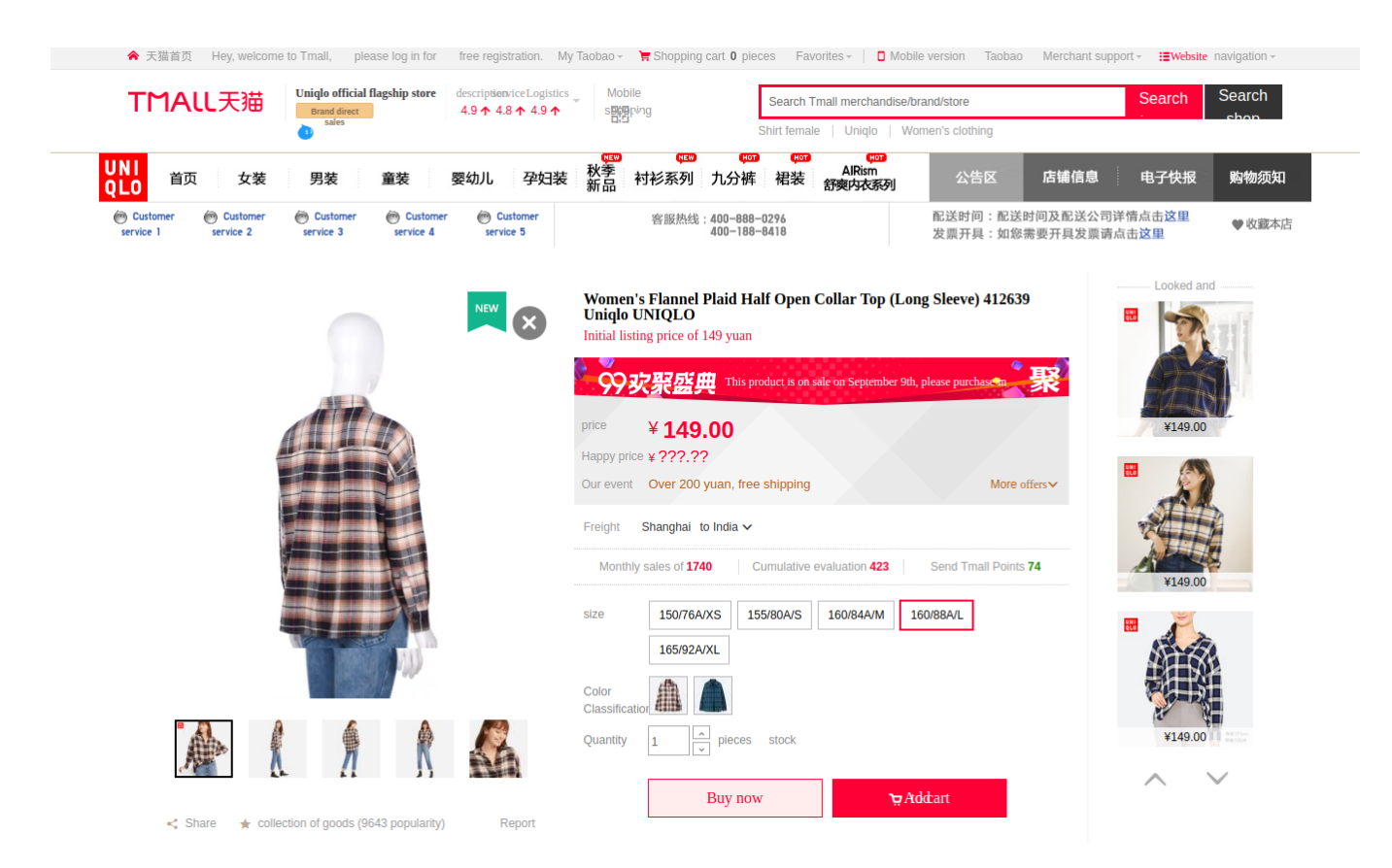

- To import the products, select the products by checking the corresponding boxes.
- Now click the **Actions** drop down on the top left side of the page. When the menu appears, click **Import Products.**

| Taobao Filtered Products                                           |                    | Q 🕺 🛓 admin12 🗸                |
|--------------------------------------------------------------------|--------------------|--------------------------------|
| Artions 93 records found                                           | ▼ Filters ◆        | Default View  Columns  Columns |
| Import Product(s)                                                  | Taobao Product P   | rice Taobao Filter Actions     |
| Women's Flannel Plaid Half Open Collar Top (Long Sleeve) 412639 Un | ilqlo UNIQLO 21.81 | shirt View<br>on<br>Taobao     |
| Women's Flannel Plaid Half Open Collar Top (Long Sleeve) 412638 Un | ilgio UNIQLO 21.81 | shirt View<br>on<br>Taobao     |
| Women's fancy printed shirt (long sleeve) 412923 Uniqlo UNIQLO     | 29.13              | shirt View<br>on<br>Taobao     |

• A box will appear asking you to confirm your action. Click **OK**.

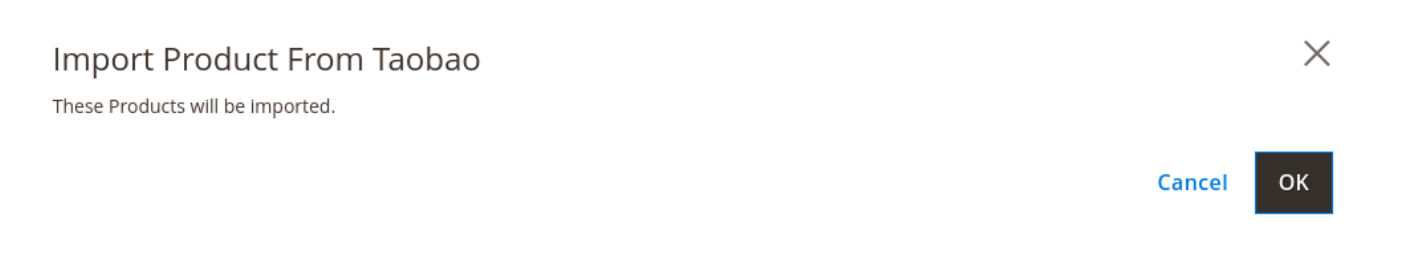

• On clicking OK, you will be navigated to a page on which you may see the product import status as shown below:

| Magento Admin                                                                                                    | Q | 54 | 💄 admin12 ▾ |
|----------------------------------------------------------------------------------------------------|---|----|-------------|
|                                                                                                    |   |    |             |
|                                                                                                    |   |    |             |
| 100%                                                                                                    |   |    |             |
| Total 1 Batch(s) Found.         Tabaao SKU(s): tb_ot-s-573098821954-1         b_ot-s-573098821954-2         tb_ors-573098821954-2         tb_3737381157503         tb_3737381157507         tb_3737381157504         tb_3737381157506         tb_3737381157506         tb_3737381157506         tb_3737381157506         tb_3737381157506         tb_3737381157506         tb_3737381157506         tb_3737381157508         tb_3737381157508         tb_3703821954 Imported         © 1 of 1 Processed.         • 1 product batch(s) successfully imported.         Finished product mass import. |   |    |             |

• The products will be uploaded from Taobao to your Magento store.

### 7. Taobao Products

To see the products which have been imported from Taobao to Magento or to edit them, you need to go to Taobao Product section. For that,

- Go to the Magento admin panel.
- Click on Taobao Product Importer from left navigation bar.
- When the menu appears, click Product.

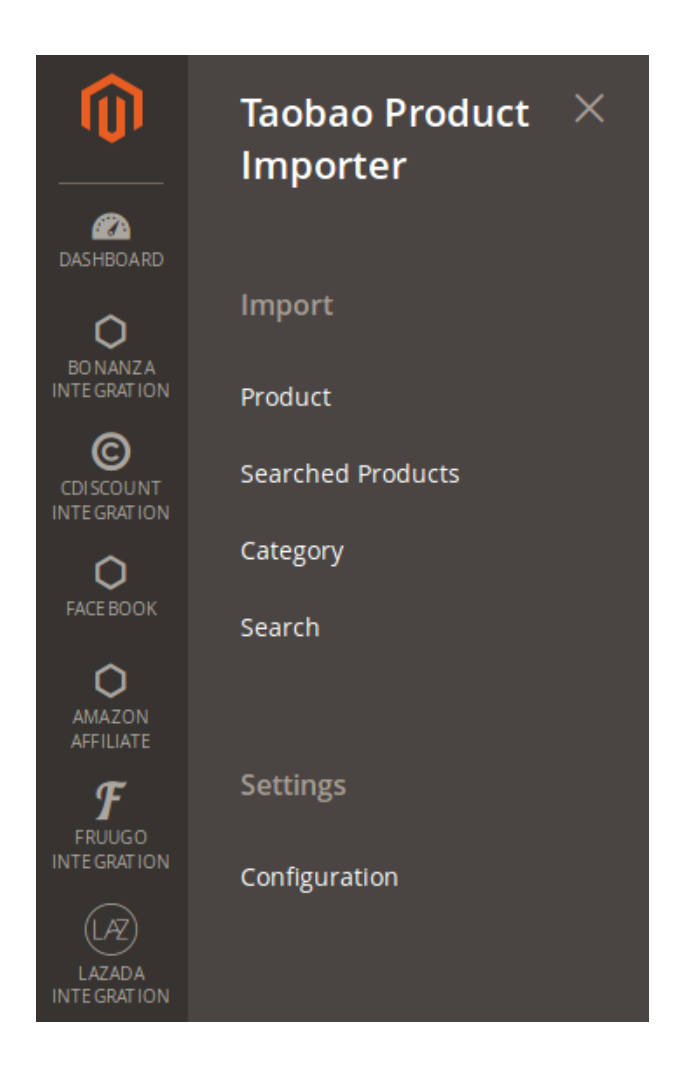

• On clicking it, you will be navigated to the page which appears as shown below, with all the imported products.

### Taobao Product Importer for Magento 2

### Taobao Products

🔍 🧳 💄 admin12 🗸

|       |       |           |                                                                                                    |                         |                         | <b>Filters</b> | 0        | Default View       | ~ 4     | 🎽 Columns 👻 |
|-------|-------|-----------|----------------------------------------------------------------------------------------------------|-------------------------|-------------------------|----------------|----------|--------------------|---------|-------------|
| Actio | ns    | •         | 10 records found                                                                                                    |                         |                         | 20 •           | per page | <                  | 1       | of 1 >      |
| ▼     | ID ↓  | Thumbnail | Name                                                                                                    | Туре                    | SKU                     | Price          | Quantity | Visibility         | Status  | Actions     |
|       | 14453 |           | Banquet evening dress 2018 new elegant elegant black long<br>fashion fairy fair party dress female                                  | Configurable<br>Product | tb_543375560823         | \$58.47        | 0.0000   | Catalog,<br>Search | Enabled | •           |
|       | 14460 |           | Golden Evening Dress Female 2018 New Elegant Elegant<br>Long Annual Party Party Party Dress Long Sleeve Summer                      | Configurable<br>Product | tb_543431501251         | \$65.96        | 0.0000   | Catalog,<br>Search | Enabled | •           |
|       | 14491 | à         | Nordic style 2017 spring and summer women's new long<br>section fashion denim tulle long skirt two-piece strap skirt                | Configurable<br>Product | tb_abb-<br>548161309595 | \$30.79        | 0.0000   | Catalog,<br>Search | Enabled | •           |
|       | 14504 | 14        | Autumn women 2018 new temperament long shirt skirt<br>waist large size formal occasion spring and autumn long-<br>sleeved dress     | Configurable<br>Product | tb_574765691713         | \$43.69        | 0.0000   | Catalog,<br>Search | Enabled | •           |
|       | 14541 | X         | Children's Swimsuits, Small and Medium Children, Korean<br>Conjoined Princess Dress, Boxer, Girls, Girls, Swimwear, Hot<br>Springs  | Configurable<br>Product | tb_565382215013         | \$10.10        | 0.0000   | Catalog,<br>Search | Enabled | 0 /         |
|       | 14662 |           | Yu Ke swimming trunks male boxer men's large size<br>swimwear suit men's fashion swimming equipment hot<br>spring                   | Configurable<br>Product | tb_565021767574         | \$13.03        | 0.0000   | Catalog,<br>Search | Enabled | •           |
|       | 14666 |           | Yuke swimming bag children's beach bag adult dry and wet<br>separation waterproof backpack ladies swimming storage<br>bag equipment | Configurable<br>Product | tb_564903309073         | \$10.10        | 0.0000   | Catalog,<br>Search | Enabled | • /         |

• To view the product, click on **view** sign under **Actions** in the last column, adjacent to the product that you want to view.

| Action | าร    | •         | 10 records found                                                                                   |                         |                 | 20 •    | per page | <                  | 1       | of 1 >  |
|--------|-------|-----------|----------------------------------------------------------------------------------------------------|-------------------------|-----------------|---------|----------|--------------------|---------|---------|
| •      | ID 1  | Thumbnail | Name                                                                                               | Туре                    | SKU             | Price   | Quantity | Visibility         | Status  | Actions |
|        | 14453 |           | Banquet evening dress 2018 new elegant elegant black long<br>fashion fairy fair party dress female | Configurable<br>Product | tb_543375560823 | \$58.47 | 0.0000   | Catalog,<br>Search | Enabled | 0       |

• On clicking it, you will be able to see the product detail as:

| Taobao Pr    | oduct #   | tb_543   | 37556082     | 23                                                                                                    |                                                                                                    |            |                    |                                                    | $\times$                                 |
|--------------|-----------|----------|--------------|----------------------------------------------------------------------------------------------------|----------------------------------------------------------------------------------------------------|------------|--------------------|----------------------------------------------------|------------------------------------------|
| Id           | ErrorCode | HasError | ProviderType | Title                                                                                                    | OriginalTitle                                                                                                    | Categoryld | ExternalCategoryId | VendorId                                           | VendorNar                                |
| 543375560823 | Ok        | false    | Taobao       | Banquet<br>evening<br>dress<br>2018<br>new<br>elegant<br>elegant<br>black<br>long<br>fashion<br>fairy fair<br>party<br>dress<br>female | Banquet<br>evening<br>dress 2018<br>new elegant<br>elegant<br>black long<br>fashion fairy<br>fair party<br>dress<br>female | otc-42     | 162702             | Blossoming<br>fresh<br>female<br>flagship<br>store | Blossoming<br>fresh fema<br>flagship sto |
| 1            |           |          |              |                                                                                                    |                                                                                                    |            |                    |                                                    | ,                                        |

Cancel

• To edit the product, click on **edit** sign under **Actions** in the last column, adjacent to the product that you want to edit.

| Taol   | bao F          | Product   | TS                                                                                                    |                                                    |                                    |                    |                  | Q                                        | <b>5</b> 4  | admin12 🔻 |
|--------|----------------|-----------|----------------------------------------------------------------------------------------------------|----------------------------------------------------|------------------------------------|--------------------|------------------|------------------------------------------|-------------|-----------|
|        |                |           |                                                                                                    |                                                    |                                    |                    |                  |                                          |             |           |
|        |                |           |                                                                                                    |                                                    |                                    | <b>Filte</b>       | ers 🗸            | Default View                             | ~ <b>-</b>  | Columns 👻 |
| Action | ns             | •         | 10 records found                                                                                                    |                                                    |                                    | 20                 | • per pa         | ge <                                     | 1           | of 1 >    |
| T      | ID             | Thumbnail | Name                                                                                                    | Туре                                               | ѕки                                | Price              | Quantity         | Maile Here 1                             | Charles and | Antiona   |
|        |                |           |                                                                                                    |                                                    |                                    | linee              | Quantity         | visibility +                             | Status      | Actions   |
|        | 14541          | æ         | Children's Swimsuits, Small and Medium Children, Korean<br>Conjoined Princess Dress, Boxer, Girls, Girls, Swimwear,<br>Hot Springs                                                                                                    | Configurable<br>Product                            | tb_565382215013                    | \$10.10            | 0.0000           | Catalog,<br>Search                       | Enabled     |           |
|        | 14541<br>14460 |           | Children's Swimsuits, Small and Medium Children, Korean<br>Conjoined Princess Dress, Boxer, Girls, Girls, Swimwear,<br>Hot Springs<br>Golden Evening Dress Female 2018 New Elegant Elegant<br>Long Annual Party Party Party Dress Long Sleeve Summer | Configurable<br>Product<br>Configurable<br>Product | tb_565382215013<br>tb_543431501251 | \$10.10<br>\$65.96 | 0.0000<br>0.0000 | Catalog,<br>Search<br>Catalog,<br>Search | Enabled     |           |

• On clicking it, you will be navigated to a page where you will be able to edit the product:

Q 📫 🚺 💄 admin12 🗸

### Children's Swimsuits, Small and Medium Children, Korean Conjoined Princess Dress, Boxer, Girls, Girls, Swimwear, Hot Springs

| Store View: | All Store Views 👻 🔞          |   |                                                                                      |  |
|-------------|------------------------------|---|--------------------------------------------------------------------------------------|--|
|             | is_facebook<br>[global]      |   | Yes •<br>is_available                                                                |  |
|             | Length<br>[global]           |   | •                                                                                    |  |
|             | Enable Product<br>[website]  |   | Yes                                                                                  |  |
|             | Attribute Set                |   | Default 🗸                                                                            |  |
|             | Product Name<br>[store view] | * | Children's Swimsuits, Small and Medium Children, Korean Conjoined Princess Dress, Bc |  |
|             | Euro Size<br>[global]        |   | ×                                                                                    |  |
|             | SKU<br>[global]              | * | tb_565382215013                                                                      |  |
|             | Price<br>[global]            | * | \$                                                                                   |  |
|             | Tax Class<br>[website]       |   | Taxable Goods 🔻                                                                      |  |
|             | Quantity<br>[global]         |   | 0<br>Advanced Inventory                                                              |  |
|             | Stock Status<br>[global]     |   | In Stock 🔹                                                                           |  |
|             | Weight<br>[global]           |   | 1 lbs This item has weight 💌                                                         |  |

• This way, you may edit the product easily.